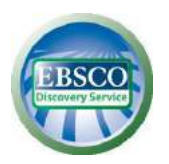

# Scientific browser EBSCO Discovery Service (EDS) User guide

Scientific browser EBSCO Discovery Service (EDS) provides an access to electronic library's resources and print resources included in the library catalog through the single search box.

The EDS search box can be found on the website of University Library in Wrocław: <a href="https://www.bu.uni.wroc.pl/en">https://www.bu.uni.wroc.pl/en</a>.

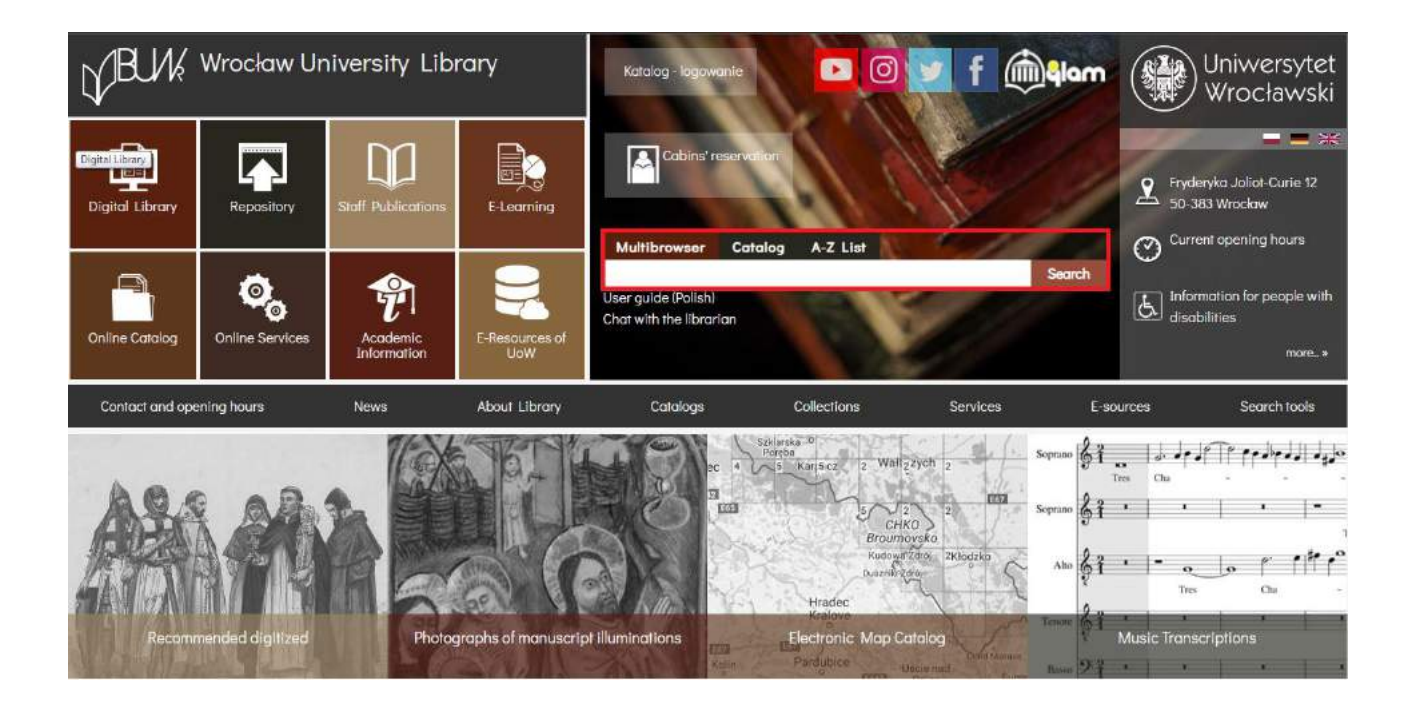

There are three tabs to search:

- Multibrowser: simultaneous search of both the library catalog and electronic databases (e-resources) subscribed by the University Library in Wrocław, and selected open access databases.
- 2. **Catalog**: search just the electronic bibliographic records of the University Library catalog. Using this tab automatically takes you to search results in the catalog interface.
- 3. **A–Z List**: enables simplified search for journals and e-books by the title or ISBN/ISSN, and browse publications by the subject area.

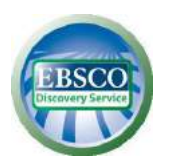

In order to start searching, type in search box any word (e.g. *economics*) or phrase (e.g. *fake news*). Then, press the button *Search*.

| sia A-Z Biblioleka      | Kontakt i godziny otwarcia Usługa                                                        | rwy.                                                                                                    | Sign In                                                                                                    | Fuider                                                                                                    | Preferences                                                                                                    | Language •                                                                                                    | нер                                                                                                    |
|-------------------------|------------------------------------------------------------------------------------------|----------------------------------------------------------------------------------------------------|----------------------------------------------------------------------------------------------------|----------------------------------------------------------------------------------------------------|----------------------------------------------------------------------------------------------------|----------------------------------------------------------------------------------------------------|----------------------------------------------------------------------------------------------------|
| 2052LAB 2020by elektr   | oniczne Biblioteki Uniwersyteckiej                                                       |                                                                                                    |                                                                                                    |                                                                                                    | - 1                                                                                                    | Uniwersytet Wro                                                                                                    | ocławski                                                                                                    |
| eyword •                | take news                                                                                | Search 🕐                                                                                                    |                                                                                                    |                                                                                                    |                                                                                                    |                                                                                                    |                                                                                                    |
| nic Search, Advanced    | Scarch Bearth History +                                                                  |                                                                                                    |                                                                                                    |                                                                                                    |                                                                                                    |                                                                                                    |                                                                                                    |
| Drie entry found in Aut | harities. see                                                                            |                                                                                                    |                                                                                                    |                                                                                                    | ×                                                                                                    |                                                                                                    |                                                                                                    |
| an<br>Le<br>Dr          | szuna zasoby elektr<br>word •<br><u>c Seash</u> <u>Advanced</u><br>re entry found in Aut | szcha zasoby elektronczre Bibliotek: Universyteckej<br>word • teke news<br>c Beech, Advanced Beern, Banch Haller •<br>e entry found in Authorities, see | sozula zasoby elektroniczne Bibliotek: Universyteckiej<br>zword • teke news S Search *<br>e Renzh, Advanced Bennh History * | sozula zasoby elektroniczne Bibliotele Universyteckiej<br>zword • fake news S Search 3<br>e Renzh, Advancet Bearch, Barch History ><br>e entry found in Authontiles, see | Status assooy elektroniczne Bibliotek: Universyteckiej<br>rword • telenews S Search *<br>element. Advanced Beenth - Banch - Hollory *<br>element found in Authonties, see | status assoy eektronicate Balatelei Universiyteckig<br>word • fake news  Search 0 exemp Advanced Board, Baard History • exemp found in Addantities, see  3 | sozula zaboy elettronczre Bibliotek Universyteckej Universyteckej Scarch C<br>sozula zaboy elettronczre Bibliotek Universyteckej Scarch C<br>s Banch Adveced Banch Banch Haler +<br>erentry found in Addbertiers per 2 |

A new window will appear with an expanded search interface consisting of three sections. In middle section, there is a result list (1). On the left, there is a section with delimiters that allow you to narrow down your search results (2). On the right, there is a section with additional features, including a link to the Mendeley application (3).

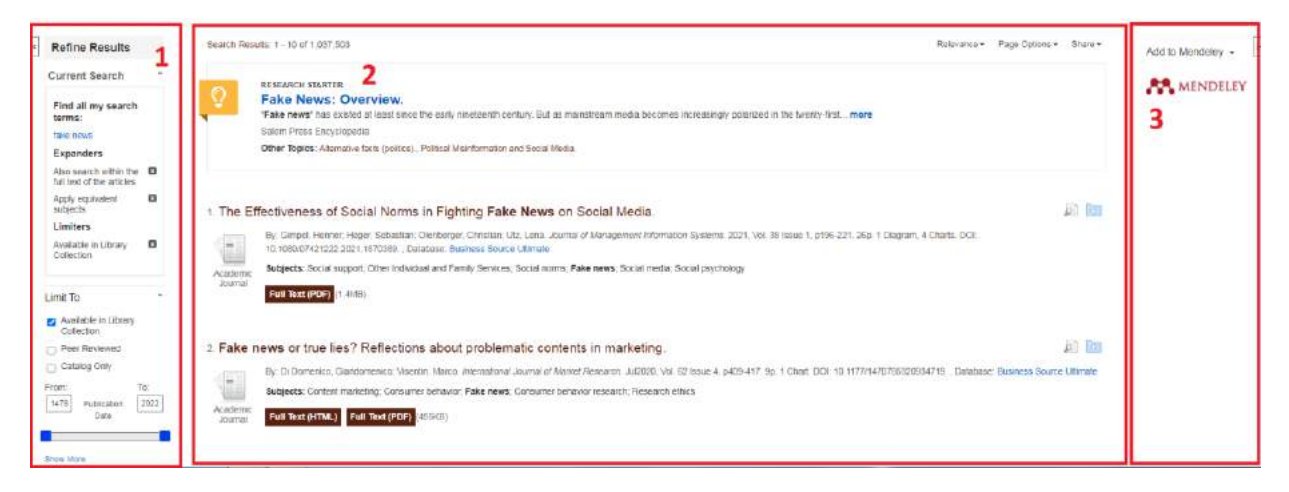

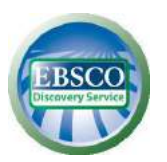

# ADDITIONAL PRACTICAL CLUES

# 1. Quotation mark

Type your search phrase in quotation mark to increase the searching accuracy, e.g. "prosocial behavior".

#### 2. Brackets

Use round brackets if you want to better control and define how you search. The words contained in brackets are searched first. Then, the results are controlled with terms outside the brackets in order from left to right.

For example:

General searching: Sociology OR Behavior AND Religion OR Family

Searching with brackets: (Sociology OR Behavior) AND (Religion OR Family)

In the first case, you would search for everything on Sociology or Behavior, or Religions, as well as everything on Family, regardless of whether the articles relate to Sociology or Behavior.

In second case, thanks to using brackets, you would find results on Religion or Family that simultaneously refer to Sociology or Behavior.

# 3. A star (asterisk) \*

Use \* to find different endings of the word. Type the beginning of the word and replace the ending with the asterisk symbol. You can also use \* in the middle of the word or between two words to match any single word.

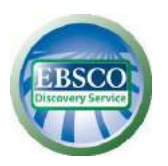

For example:

| Searching term    | Examples of results                                                      |
|-------------------|--------------------------------------------------------------------------|
| Comput*           | Computer, computers, computing, computation, computations, computational |
| Hea*one           | Headphone, headstone, healthone, heartstone, heartstone,                 |
| Midsummer * dream | Midsummer night's dream, Midsummer day's<br>dream                        |

#### 4. Hash symbol #

To use the # symbol, enter your search terms and use # where alternative spelling may contain an extra character. For example, type *colo#r* to find all records containing "color" or "colour". Type *p#ediatric* to find all records for "pediatric" or "paediatric".

# 5. Question mark?

Use the symbol ? to mask a single letter, e.g. type *ne*?t to find any results that contain "neat", "nest", "nest" etc.

The above special characters can be combined within the single search term, e.g.:

colo#r\*colorblind, coloring, colorings, colorization, colorize,<br/>colorized, colouring, colourings, colourisation,<br/>colourization, colourize, colourized, colourizingp#ediatric\*pediatric, pediatrics, pediatrician, pediatricians,<br/>paediatric, paediatrics, paediatrician, paediatricians,

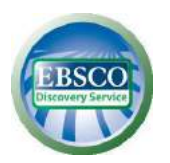

If the University Library has an access to electronic version of the full text of the publication, an appropriate link will appear under the description in the result list. Clicking the link will open the full text on the EBSCOhost platform or the publisher's home page.

| 3 Demo | cracy and Fake News : Information Manipulation and Post-Truth Politics                                                                                                    |                      |
|--------|----------------------------------------------------------------------------------------------------|----------------------|
|        | By: Serena Giusti; Elisa Piras, Series: Politics, Media and Political Communication. Abingdon, Oxon : Routledge. 2021. eBook, Database: eBook Collection (EBSCOhost)                                                                                                    |                      |
|        | Subjects: POLITICAL SCIENCE / General; POLITICAL SCIENCE / International Relations / Arms Control; POLITICAL SCIENCE / Imperialism; Fake news-Political aspects-Europe; Mass media and public<br>Russia (Federation); Mass media and public opinion-Europe; Information societyPolitical aspects-Europe; Fake newsPolitical aspects; Information societyPolitical aspects; Mass media and public opinion<br>newsPolitical aspectsRussia (Federation); Information societyPolitical aspectsRussia (Federation) | opinion—<br>on; Fake |
| eBook  | PDF Full Text EPUB Full Text 🛃 La Full Download                                                                                                    |                      |
|        | Table of Contents D Most Relevant Pages From This eBook                                                                                                    |                      |

In the case of results from the library's electronic catalog, a table is additionally displayed below the description showing the availability of individual copies of the title, its location, and the catalog number. A link to the online catalog is also available.

| By: Fails, Jason, Gillwice : Wydawnictwo Helion, cop. 2013, 275 s. : II. | ; 24 cm Language: Polish, Database: Kati | alog Komputerowy Biblioteki Uniwersyteckiej we Wrocławiu |
|--------------------------------------------------------------------------|------------------------------------------|----------------------------------------------------------|
| Subjects: Spoleczności internetowe – aspekt ekonomiczny; Media sp        | połecznościowe – aspekt ekonomiczny; N   | Aarketing w Internecie                                   |
| Retrieve Catalog Ilem                                                    |                                          |                                                          |
| Location                                                                 | Call No.                                 | Status                                                   |
| Biblioteka Uniwersytecka / BU-Wolny Dostęp 2                             | 1593269 ()                               | Dostępny                                                 |
| Psychologia / Psychologia                                                | Psch 36312                               | Dostepny                                                 |
| Coloneitember   Opionaltember                                            | DIKS 5400                                | Informacia na miejstu w hibliotece specialishir znej     |

To specify the results, you can select the options available in the section on the left or modify the parameters available in the *Current search* section. These allow you to narrow and expand your search results according to different criteria, e.g.:

- Available in Library Collection availability of the title at the library in electronic or print version.
- Catalog only only print versions available in library catalog.
- Peer reviewed adjusted by the publication date.

You can also expand more available options by clicking *Show More*.

|                                                                    |                |                                                                                                    |                                                                                                    |                                                                                                    | User |
|--------------------------------------------------------------------|----------------|----------------------------------------------------------------------------------------------------|----------------------------------------------------------------------------------------------------|----------------------------------------------------------------------------------------------------|------|
| Current Seconda                                                    |                |                                                                                                    |                                                                                                    |                                                                                                    |      |
| Find all my search<br>terms:<br>media społecznościowe<br>Expanders | 1. Media       | społecznościowe bez ściemy : jak kreować ma<br>By: Fals, Jason, Głwice : Wydawictwo Helon, cop. 2013, 275 s. II. ;<br>Subjects: Społeczności internetowe – aspełd ekonomiczny: Media sp | irkę / Jason Falls, Erik Deck<br>24 cm Language Polish, Database Kat<br>polecznościowe – aspekt ekonomiczny, h | ers ; [tł. Izabela Szybilska-Fiedorowicz].<br>alog Kompulerowy Bolloteki Untwersyleckiej we Włockawiu<br>karketny w Internecie | a) 🖬 |
| Also search within the                                             | Book           | Retrieve Gatalog Item                                                                                                    |                                                                                                    |                                                                                                    |      |
| Apply equivalent                                                   |                | Location                                                                                                    | Call No.                                                                                                    | Status                                                                                                    |      |
| subjects                                                           |                | Biblioteka Uniwersytecka / BU-Wality Dostęp 2                                                                                                    | 1593269-11                                                                                                    | Doslępny                                                                                                    |      |
| Limiters                                                           |                | Psychologia / Psychologia                                                                                                    | Psch 36312                                                                                                    | Destepny                                                                                                    |      |
| Available in Library D<br>Collection                               |                | Dziennikarstwo / Dziennikarstwo                                                                                                    | DIKS 5400                                                                                                    | Informacja na miejscu w bibliotece specjalistycznej                                                                            |      |
|                                                                    |                | Show Less                                                                                                    |                                                                                                    |                                                                                                    |      |
| Limit To 👻                                                         |                |                                                                                                    |                                                                                                    |                                                                                                    |      |
| Available in Library<br>Collection                                 | 2 Dziedz       | zictwo naukowo-techniczne - media społecznoś                                                                                                    | ciowe i promocyjny potencja                                                                                    | ał biografii. Przykład Muzeum Inżynierii Miejskiej w                                                                           | e in |
| Peer Reviewed                                                      | Krakowie       | 0                                                                                                    |                                                                                                    |                                                                                                    |      |
| Catalog Only                                                       | (Intel         | By Aleksandra Powierska. In: Turystyka Kulturowa, 2021, vol. 4, Issue                                                                                                    | 3, P. 161-179, Language: Polish, Databa                                                                        | sé BazEkon                                                                                                    |      |
| From To:                                                           | and the second | Full Text                                                                                                    |                                                                                                    |                                                                                                    |      |

If you want to narrow your search to records in a specific database, such as Scopus or Humanities Source, expand the *Show More* option in the *Content Provider* section on the left.

| Subject                                             | *                 | 4 International Law                                                                                                    | an Im    |
|-----------------------------------------------------|-------------------|----------------------------------------------------------------------------------------------------|----------|
| Publisher                                           | 2                 |                                                                                                    | ALL MARY |
| Publication                                         |                   | Subjects: LAW / International in-History                                                                                                    |          |
| Language                                            |                   | POF Full Text Full Download                                                                                                    |          |
| Geography                                           | 5                 | eBook Table of Contents In Most Relevant Pages From This eBook                                                                                                    |          |
| Location                                            | 2                 |                                                                                                    |          |
| Collection                                          |                   |                                                                                                    |          |
| Content Provider                                    | ×                 | 5 International Law                                                                                                    |          |
| All Providers                                       |                   | By: Shaw: Makolini N. Edition Biti ed. Cambridge: U.K.: Cambridge University Press. 2003. eBioxk. Database: eBook Collection (EBSCChost)                                                                                                    |          |
| Complementary In<br>(2.673,804)                     | ndex              | Subjects: LAW / International international law                                                                                                    |          |
| EMIS University                                     | - News            | POF Full Text 📩 Full Commicad                                                                                                    |          |
| <ul> <li>Academic Search<br/>(1,162,567)</li> </ul> | ow)<br>i Ultimate | eBook Table of Contents D Most Relevant Pages From Tris eBook                                                                                                    |          |
| Business Source<br>(1,099,053)                      | Utimate           |                                                                                                    |          |
| MasterFILE Prem<br>(518,829)                        | tier              | 6 International Law And: Select Proceedings of the European Society of International Law, Vol 5, 2014                                                                                                    |          |
| Bhow More                                           |                   | By August Reinsch, Mary E Pooler, Chinsina Binder, Selest Proceedings of the European Society of International Law (N g) Hart Publishing, 2016, eBook, Database, eBook Galecton (EBSCOhe<br>Subjects: LAW/ International International International International International International International | ost)     |

The number of found results will be displayed. You can view results from a particular database or service by clicking on its name, or limit the results to a few chosen databases by selecting them and clicking on the **Update**.

| Law: New Actors, New C               | Ske Katalogi zagraniczne       | X           | E          |
|--------------------------------------|--------------------------------|-------------|------------|
| s: LAW / International, LAW / Public | Name =                         | Hit Count + |            |
| Full Download                        | All Providers                  |             |            |
| of Conterns 🛛 Most Relevant Peg      | Complementary Index            | 2,673,804   |            |
|                                      | EMIS University – News Sources | 1,715,354   |            |
| Law                                  | Academic Search Utlimate       | 1,162.567   | <u>, 1</u> |
| han Lower Series: Clarendon Law Se   | Business Source Ultimate       | 1,099,053   |            |
| . LAW / International: International | MasterFILE Premier             | 518,829     |            |
| ll Text                              | Regional Business News         | 467,453     |            |
| of Contents 🛛 🔳 Meet Rolevard Page   | D BASE                         | 365,197     |            |
|                                      | Newspaper Source               | 339,282     |            |
| Law                                  | Update Cancel                  |             | 1          |
| Melcolm N. Edition: 5th ed. Cambri   |                                |             |            |

You can also limit the search results by the options available on the left, i.e.: Source Types, Publisher, Subject, Publication, Language, following the same steps as for narrowing the results to a specific database.

| Direct March                    |     | PDF FUILTEXT Z FUIL Download                                                                                                    |           |
|---------------------------------|-----|----------------------------------------------------------------------------------------------------|-----------|
| Options set                     |     | eBook Table of Contents Intost Relevant Pages From This eBook                                                                      |           |
| Source Types                    | *   |                                                                                                    |           |
| All Results                     |     |                                                                                                    | mi 172821 |
| Academic Journals               |     | 3 International Law: New Actors, New Concepts - Continuing Dilemmas : Liber Amicorum Božidar B                                     | akotić    |
| (4,646,031) □ News (2.575,561)  |     | By: Budislav Vukas; Trpimir Sosic: Leiden : Brill   Nijhoff, 2010. eBook., Database: eBook Collection (EBSCOhost)                  |           |
| Magazines (1,267,4              | 18) | Subjects: LAW / International; LAW / Public; International law                                                                     |           |
| eBooks (353,271)                |     | PDF Full Text 📩 Full Download                                                                                                    |           |
| Trade Publications<br>(291,711) |     | eBook Table of Contents INost Relevant Pages From This eBook                                                                       |           |
| how More                        |     |                                                                                                    |           |
| Su <mark>bject</mark>           | •   | (International Law                                                                                                    |           |
| ublisher                        |     | 4. International Law                                                                                                    |           |
| Publication                     | 3   | By: Vaughan Lowe: Series: Clarendon Law Series: Oxford : OUP Oxford. 2007. eBook , Database: eBook Collection (EBSCOhost)          |           |
| anguage                         |     | Subjects: LAW / international i aw-History                                                                                         |           |
| anguage                         | _   | PDF Full Text 📩 Full Download                                                                                                    |           |
| seography                       |     | eBook Table of Contents Most Relevant Pages From This eBook                                                                        |           |
| ocation                         | 2   |                                                                                                    |           |
| Collection                      | ,   |                                                                                                    |           |
| Content Provider                | ~   | 5 International Law                                                                                                    |           |
| All Providers                   |     | By: Shaw, Malcolm N. Edition: 5th ed. Cambridge, U.K. : Cambridge University Press. 2003. eBook., Database: eBook Collection (EBSC | Ohost)    |
| Complementary ind               | ex  | Subjects: LAW / International; International law                                                                                   |           |

The descriptions shown in the results list contain basic information about searched publications. The title of each publication is also a link to a page with its detailed description.

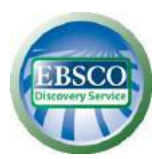

Next to each description in the list of search results there is a set of function icons that allow you to display additional details from the description and save the record in a handy folder.

| 2. Interna | ational Law                                                                                                    | .a. 📷 |
|------------|----------------------------------------------------------------------------------------------------|-------|
| -          | By: Grant, John P. Series: Law Essentials. Dundee : Edinburgh University Press. 2010. eBook, Database: eBook Collection (EBSCOhnst) |       |
| en.        | Subjects: LAW / International, International law, International law-Outlines, syllabi, etc                                          |       |
|            | PDF Full Text 🛃 Full Download                                                                                                    |       |
| еВоок      | Table of Contents In Most Relevant Pages From This eBook                                                                            |       |

The link to the handy folder is located in the menu bar at the top of the screen and allows you to manage the list of saved publications and to print, share, and export data to bibliographic programs, i.e. Mendeley, EndNote, or Zotero.

**Note**: the content of the folder is available only for the duration of the search session and will be lost when the browser is closed. To save the folder permanently, use the button *Sign In* which is on the menu bar (it is required to create a free personal account *My EBSCOhost* or use an existing Google account).

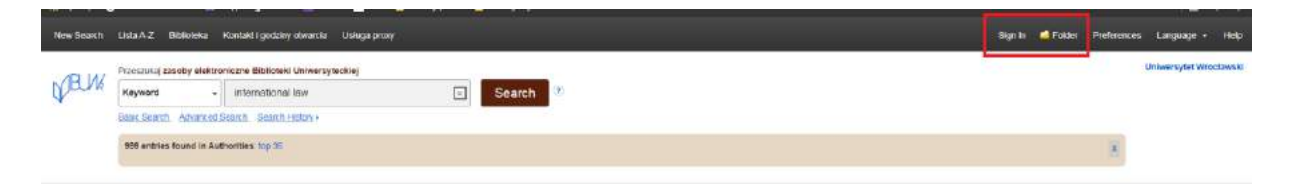

After clicking the chosen publication in the result list, you can use the options available for selected results, e.g. **Cite** (to show the finished bibliography in popular formats), Export (to upload data to bibliographic programs), **E-mail**, **Save file to Google Drive**, **Create Note** (write a short note which will be save in handy folder) etc. Click on the appropriate button and follow the instructions displayed on the screen.

**Note**: the option allowing you to listen and translate the text is only available for results in HTML format.

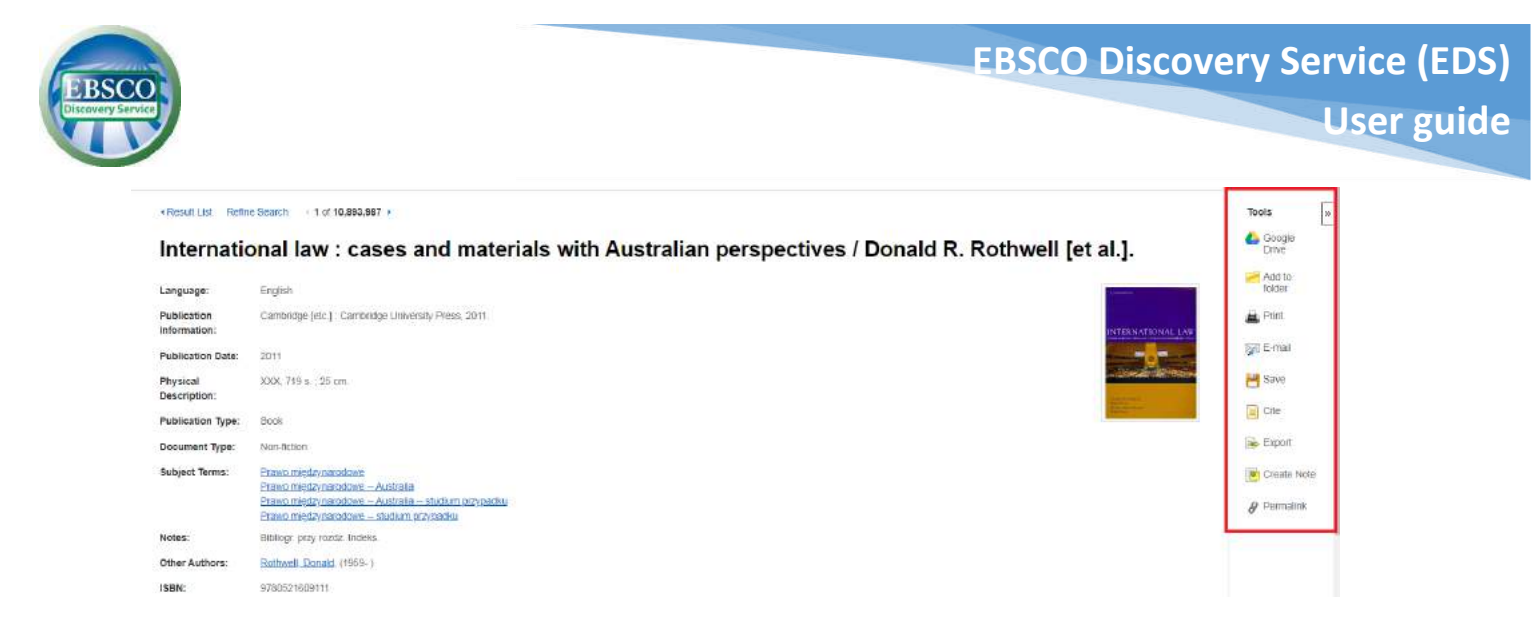

In the upper part of the search engine interface, there is a menu bar containing a set of useful links and options. On the left side of the menu bar there are links to the new search, to the e-publication search engine, to the main page of the University Library in Wrocław, to contact details and opening hours of the library, and information about the Proxy service, which enables access to resources from outside the UWr network. On the right side there are function buttons which allow you to adjust settings (*Preferences button*) and change the interface language. Below you will find a link leading to the main page of the University Library in Wrocław.

| New Search Lista A.Z Biblioteka Kontakt i godziny otwarcia | Usluga proxy?                                                 |          |
|------------------------------------------------------------|---------------------------------------------------------------|----------|
| NBUK                                                       |                                                               |          |
| <b>₩</b>                                                   |                                                               |          |
|                                                            | Przeszukaj zasoby elektroniczne Biblioteki Uniwersyteckiej    |          |
|                                                            | Keyword - Enter any words                                     | Search 💿 |
|                                                            | Search Options + Basic Search Advanced Search, Search History |          |

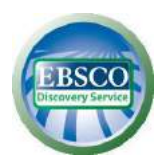

From the EDS interface, there are available two types of searching: **basic** and **advanced**.

Basic search enables searching in all fields and narrow down the results to title or author. The advanced search allows you to search using narrowing, extensions, Boolean logical operators (AND, NOT, OR), and other search modes.

#### Advanced search allows you to:

- 1. Choose a logical operator (AND, OR, NOT) to combine two or more items in each field for searching.
- Narrow down or expand your search by checking the appropriate fields in the *Search Options* section.
- 3. Using a different search mode such as *Boolean/Phrase* or searching for larger text excerpt *SmartText Searching*, using narrowing such as fFull Text or publication date, and using options to expand your search such as *Apply related words*.

|                                                                                                    | Select a Field (optional) + | Search         |                                                                                                    |
|----------------------------------------------------------------------------------------------------|-----------------------------|----------------|----------------------------------------------------------------------------------------------------|
| AND -                                                                                                    | Select a Field (optional) + | Clear (?)      |                                                                                                    |
| AND                                                                                                    | Select a Field (optional) * | $\oplus \odot$ |                                                                                                    |
| NOT ovanced Search Search History                                                                                                    |                             |                |                                                                                                    |
| ch Options                                                                                                    |                             |                |                                                                                                    |
|                                                                                                    |                             |                |                                                                                                    |
|                                                                                                    |                             |                |                                                                                                    |
| arch Modes and Expanders                                                                                                    |                             |                |                                                                                                    |
| earch Modes and Expanders<br>Search modes 🕐                                                                                                    |                             |                | Apply related words                                                                                                    |
| earch Modes and Expanders<br>Search modes (?)<br>O Boolean/Phrase                                                                                                    |                             |                | Apply related words                                                                                                    |
| earch Modes and Expanders<br>Search modes ⑦<br>O Boolean/Phrase<br>@ Find all my search terms<br>O End are drag search terms                                                                                                    |                             |                | Apply related words                                                                                                    |
| Astrch Modes and Expanders  Search modes ⑦  Boolean/Phrase Boolean/Phrase Find all my search terms Find any of my search terms Grand any of my search terms Grand Searching Hint                                                                                                    |                             |                | Apply related words                                                                                                    |
| Arch Modes and Expanders Search modes ⑦ Boolean/Phrase Find all my search terms Find all my search terms SmartText Searching Hint                                                                                                    |                             |                | Apply related words Also search within the full text of the articles Also from the full text of the articles Also from the full text of the articles also from the full text of the articles also from text of the articles also from text of the articles also from text of text of t |
| arch Modes and Expanders<br>Search modes ⑦<br>Boolean/Phrase<br>Find all my search terms<br>Find any of my search terms<br>SmartText Searching Hink                                                                                                    |                             |                | Apply related words Also search within the full text of the articles Apply equivalent subjects                                                                                                    |
| Arch Modes and Expanders Search modes    Bearch modes    Bearch modes    Bearch modes    Bearch modes   Bearch terms   Bearch terms   Bearch terms  Bearch terms  Bearch t |                             |                | Apply related words                                                                                                    |

For subject searches, an encyclopedic study will appear at the top of the results list with basic information on the topic. So-called **Research Starters** are available for the most popular terms and come from reliable sources, including the Salem Press Encyclopedia or Encyclopedia Britannica.

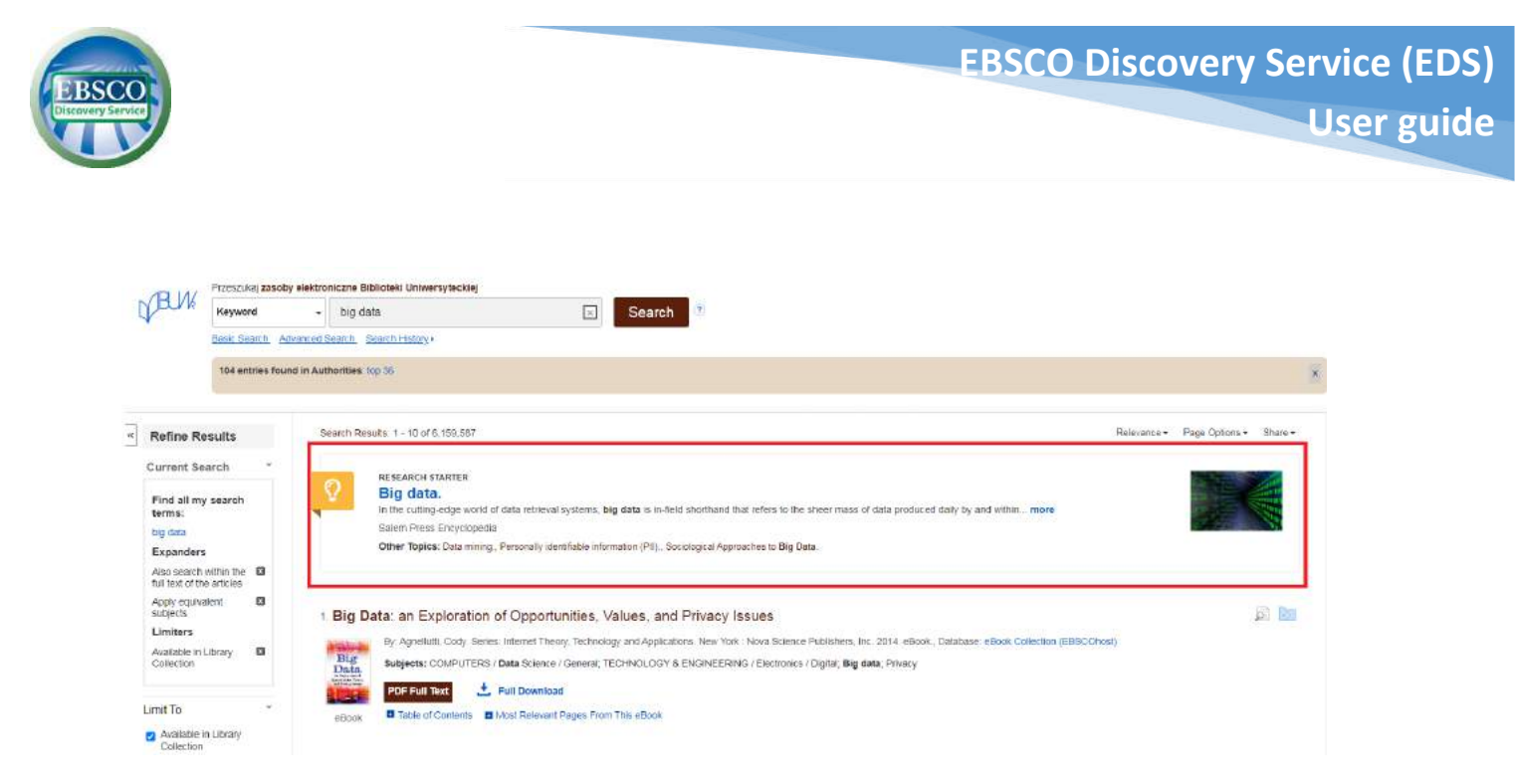

If you enter the title of an electronic journal subscribed by the University Library of Wrocław in the search field, an additional box appears at the top of the results list what allows you to narrow your search only to that particular publication.

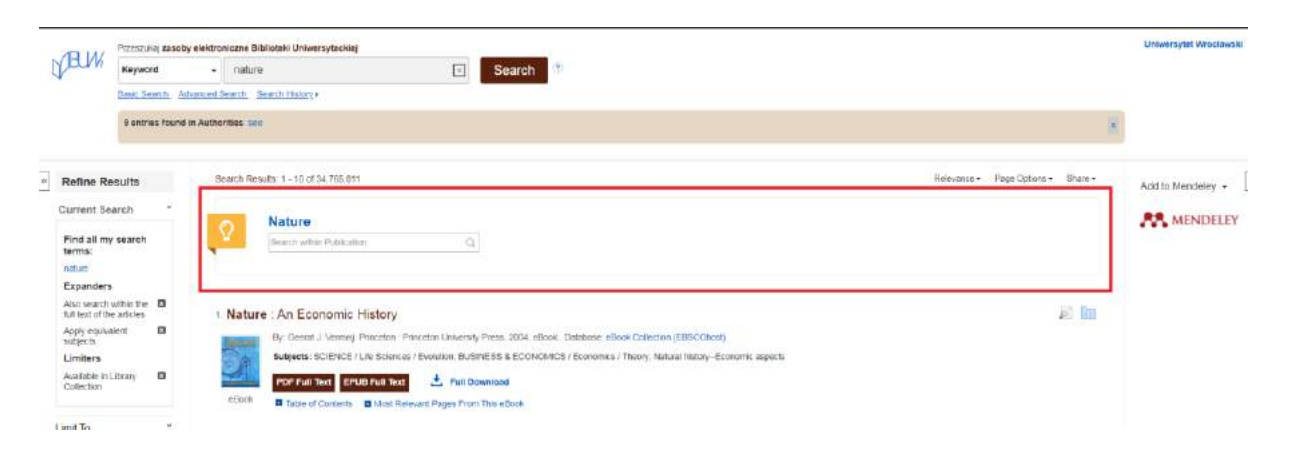

After the search, a table of related terms appears above the results lists. Related terms come from the EuroVoc Thesaurus of the European Union. Click on the **See** link to view full preview.

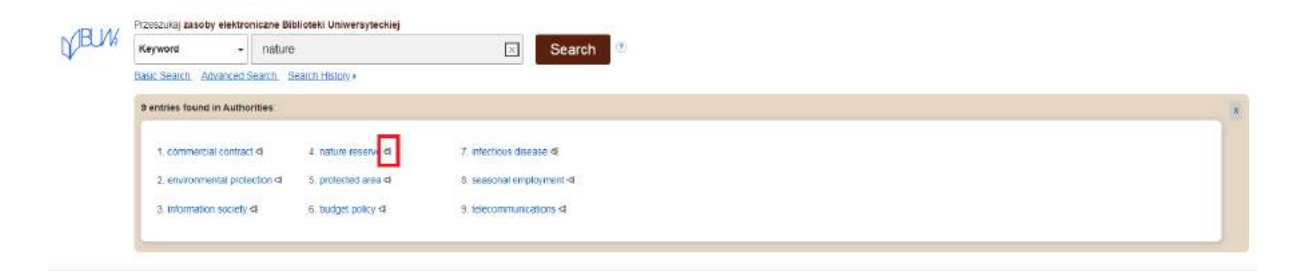

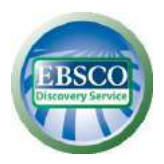

Select a term and click the icon to the right to display a screen with related terms, narrower terms and broader terms. You can click on a term to display results for that particular term.

Search results in the EDS scientific search engine are displayed by default according to **Relevance**. You can change the method of sorting the results using the drop-down list.

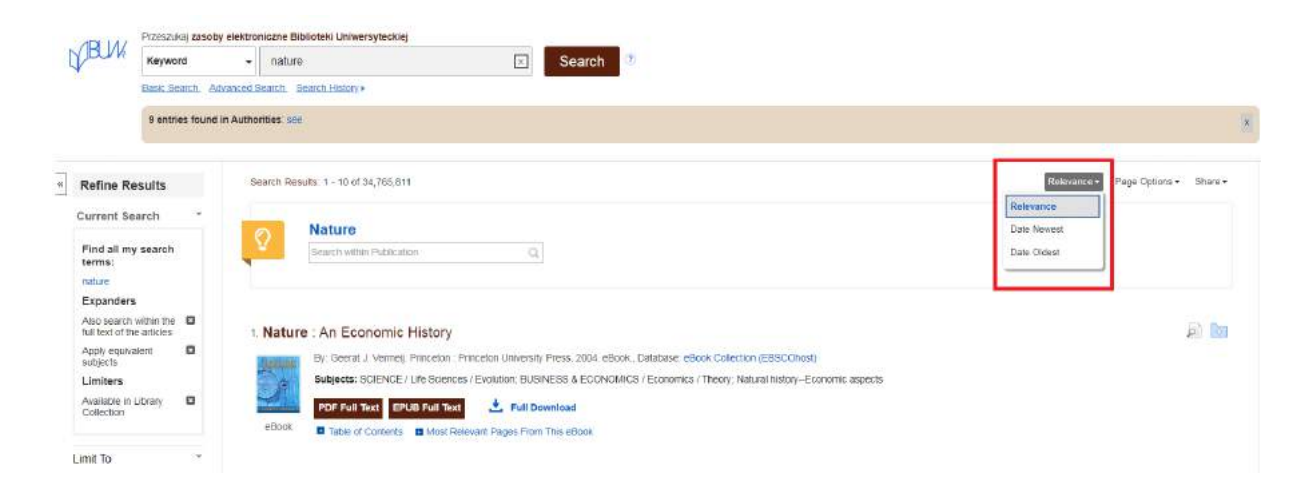

The **Relevance Key** determines the article's match to search term according to the following order of criteria:

- 1. the subject headings from the dictionaries,
- 2. the title,
- 3. the keywords provided by the author,
- 4. the content of the abstract,
- 5. the content of the full text.

Within these criteria, the system takes into account various factors determining the weight and importance of each element, which together determine the relevance and the order in which the results are displayed. These factors include i.a.:

- Full compatibility takes precedence over partial compatibility and includes the texts in which the search term appears (abstract, full text, title, etc.).
- 2. **Frequency of occurrence** of the search term in relation to document taking into account the texts in which the search term appears (abstract, full text, title, etc.).

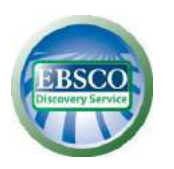

- 3. **Timeless** if more records meet the same criteria, priority is given to most recent articles.
- Document type a specific type of document can be moved to a further position in the results list, e.g. in databases containing journals, book reviews will be placed further down the results list.
- 5. **Document size** if the other criteria are equal, longer texts have more weight than shorter texts.